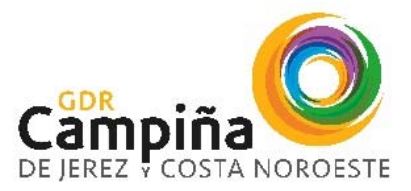

Plaza Ayuntamiento, s/n. 11570 La Barca de la Florida | T.: 956929034 - 856 92 48 97 | W: www.adrjerezcostanoroeste.com

Pasos a seguir para responder al requerimiento de subsanación:

1. Acceso con certificado digital correspondiente a la solicitud de ayuda.

|                                                                                                    | 28 / 04 / 2023 14 : 07 : 27 🏾 🗣 🗤                                                                                                    | ntanilla Electrónica de la Administrar |
|----------------------------------------------------------------------------------------------------|----------------------------------------------------------------------------------------------------|----------------------------------------|
| Junta de Andréa de LA ADMINIS<br>DE LA JUNTA DE                                                                                                    | ICTRÓNICA<br>RACIÓN<br>ANDALUCÍA                                                                                                    | c                                      |
| Attuator                                                                                                    | a splicación Autórma para augurar el comoto funcionamiento con los nexegodores. Orome y Edge. Paude descargar Autórma desde el aguiente entaco: https://wiCN4.jurtuctoanstalucia.ac/clentasforma/autofrena/autofrena/autofre | 8                                      |
| Access to the second second se | lo 2 calego ot simon.                                                                                                    | ]                                      |
| localizator                                                                                                    | 100c vetr.Au - becarado e sevejación de subconse de contra indica para unganismos de contra ROEC - ANEXO II - Declaración Responsable de Organismos de contral                                                                                                    |                                        |
|                                                                                                    | ROEC - ANEXO III - Comunicación de Inicia de Actividad de Organismos de control                                                                                                    |                                        |

2. Localizar el expediente a subsanar en base a cualquiera de los criterios disponibles en la oficina virtual, y pinchando en el botón buscar.

| M Re: SUBSANACIÓN 🗙 | Cómo              | tramitar LE/ 🗙 📔 👩 GDR Campiñe    | de li 🗙   😸 Recibidos (2.493) - 1    | 🗙   😭 SUBSANACIÓN CO 🗴          | Casas rurales y vivi 🗙      | G 490 cuenta contabil 🗙       | GDR Jerez Rural : R        | 🗙   🧿 GDR Jerez Rural : F. S    | Ventar          | silla Electrón 🗙 |
|---------------------|-------------------|-----------------------------------|--------------------------------------|---------------------------------|-----------------------------|-------------------------------|----------------------------|---------------------------------|-----------------|------------------|
| ← → C 🔒 ws2         | 19.juntadean      | dalucia.es/vea-web/faces/vi/bon   | adores.xhtml                         |                                 |                             |                               |                            |                                 |                 |                  |
| Junta de Andahacia  | VENTAN<br>DE LA A | IILLA ELECTRÓNICA                 |                                      |                                 |                             |                               |                            | 28 / 04 / 2023                  | 14 : 11 : 51    | Ventaniil:       |
| $\sim$              | DE LA J           | UNTA DE ANDALUCIA                 |                                      |                                 |                             |                               |                            |                                 |                 |                  |
| Inicio              |                   | Actualice la aplicación Autofirma | para asegurar el correcto funcionami | iento con los navegadores Chrom | e y Edge. Puede descargar A | tofirma desde el siguiente en | lace: https://ws024.juntad | ieandalucia.es/clienteafirma/au | ofirma/autofirm | na.html          |
| Borradores          |                   | Está en: Inicio > Borradores      |                                      |                                 |                             |                               |                            |                                 |                 |                  |
| Expedientes         | -                 | •                                 |                                      |                                 | Actualmente no dispone      | de ninguna entrega en borra   | dor.                       |                                 |                 |                  |
|                     |                   |                                   |                                      |                                 |                             |                               |                            |                                 |                 |                  |

Existen varios criterios de búsqueda disponibles, se puede utilizar cualquiera de ellos y pinchar en el botón

|             | Està en: Inicio > Expedientes                                                                                                    |                                                                                                    |                                                                           |                                                  |                                                                                                    |                     |             |                      |
|-------------|----------------------------------------------------------------------------------------------------|----------------------------------------------------------------------------------------------------|---------------------------------------------------------------------------|--------------------------------------------------|----------------------------------------------------------------------------------------------------|---------------------|-------------|----------------------|
| Inicio      | Número de<br>expediente EPG_2210                                                                                                    | 0094                                                                                                    |                                                                           | Titulo                                           |                                                                                                    |                     |             |                      |
| Borradores  | Fecha de alta entre el 01/01/202                                                                                                    |                                                                                                    |                                                                           | y el                                             | 29/11/2022                                                                                                    |                     |             |                      |
| -           | Procedimiento: <seleccion< th=""><th>10&gt; ¥</th><th></th><th>Convocatoria:</th><th><seleccione> 🗸</seleccione></th><th></th><th></th><th></th></seleccion<> | 10> ¥                                                                                                    |                                                                           | Convocatoria:                                    | <seleccione> 🗸</seleccione>                                                                                                    |                     |             |                      |
| Expedientes | Estado del expediente: <seleccion< th=""><th>18&gt; 🗸</th><th></th><th></th><th></th><th></th><th></th><th></th></seleccion<>                                 | 18> 🗸                                                                                                    |                                                                           |                                                  |                                                                                                    |                     |             |                      |
| Documentos  |                                                                                                    | (Q)<br>Buscar                                                                                               |                                                                           | Dimpiar                                          | Mostrar todo                                                                                                    |                     |             |                      |
|             | Procedimiento                                                                                                    | Convocatoria                                                                                                | Número de expediente                                                      | Titulo                                           |                                                                                                    | Razón de<br>interés | Estado      | Fecha y<br>hora de a |
|             | Ayudas previstas en las estrategias de de<br>marco de la submedida 19.2 del program<br>Andalucia 2014-2020. (Código de proced                                 | sarrollo local leader en el Convocatoria<br>a de desarrollo rural de Submedida 19<br>miento: 24991) General | 2022 ES_A01025803_2022_EX<br>12 0024991_2022_bj7UWEP<br>22100094 Atractin | PAyudas previstas en la<br>Gmarco de la submedid | es estrategias de desarrollo local leader en<br>a 19 2 del programa de desarrollo rural de<br>(Código de procedimiento: 24991) | SOLICITANTE         | SUBSANACION | 28/11/20<br>14.16.3  |

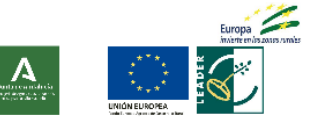

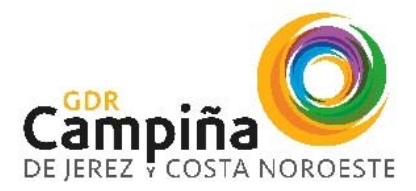

Plaza Ayuntamiento, s/n. 11570 La Barca de la Florida | T.: 956929034 – 856 92 48 97 | W: www.adrjerezcostanoroeste.com

|                    | Anexo II: Ayucas en las estrategas de occarreiro local Leader submedida 19.2 Convocatoria 2022 | 26/11/2022 14:10:39                                |  |
|--------------------|------------------------------------------------------------------------------------------------|----------------------------------------------------|--|
| Junta de Andalucia | Mostrando registros del 1 al 1 de un total de 1 registros                                      | Anterior 1 Siguiente                               |  |
| Ince               | DOCUMENTOS DEL ESP                                                                             | DIENTE                                             |  |
| Borradores         | Moster 10 v jestros<br>Descripción                                                             | Buscar: Fecha de incorporación Fases A Descargas A |  |
| Expedientes        | Aneo II. Ayudas en las estrategias de desarrolio local Lander sobmedida 19.2 Convocatoria 2022 | 28/11/2022 14:16:39 PRESENTACION                   |  |
| Documentos         | 👔 Compromisio de constitución en el que conste una estimación del tamaño de empresa            | 28/11/2022 14:16:39 PRESENTACION                   |  |
|                    | 🐧 Memoira descriptua.                                                                          | 28/11/2022 14:16:39 PRESENTACION                   |  |
|                    | Mostando registros del 1 al 3 de un total de 3 registros                                       | Anterior 1 Sigurente                               |  |
|                    | Descrige documentación Aportar documentación voluntaria                                        | Cionar como borador                                |  |
|                    |                                                                                                |                                                    |  |

## 3. Botón SUBSANAR

4. Cumplimentar el modelo de subsanación y aportar la documentación

| Inicio<br>Borradores      | OU de incidencias informáticas: Si hane problemas informáticas que la<br>13:00 hana, excepto fisitose o a toude de como electónico ceito deello<br>telefono 315:03:22 86 en incremo de 03:00 a 13:00 horas de Junes a ve | replan completar/finitar/presenter el formulario a trades de la oficina visual, puede contactar con el telebro 355 40 55 58 en horano de 08 00 a 20 00 horas de lanes a vennes y ablados de 08 00 a<br>intelakadadaca as. CPU de incidencia generales. Si hera dadones alcona a done que conoce antes a vedera o con la información que debe complementar en el formulario, puede contactar con el<br>nes, encosto fotomos a titado do las comos elaciones, que capacitar puede acontaca entes a que debe camplementar en el formulario, puede contactar con el<br>este constituição do las comos elaciones, que capacitar puede acontactar con el<br>Pasoos para presentar la documentación |  |
|---------------------------|----------------------------------------------------------------------------------------------------|----------------------------------------------------------------------------------------------------|--|
| Expedientes<br>Documentos |                                                                                                    |                                                                                                    |  |
|                           |                                                                                                    | Presentación de Subsanación Solicitud Iniciar                                                                                                    |  |
|                           |                                                                                                    | Aftadir othe tipo de documentación Atladir<br>Frenzer Presentair Canceller                                                                                                    |  |

Para presentar la solicitud de subsanación se accede a un formulario donde se debe cumplimentar el apartado EXPONE/SOLICITA. Todos los datos del expediente, representante, etc. aparecen cumplimentados.

| 3   EXPONE / SOLICITA                                                                                                    |                                                                                                    |
|----------------------------------------------------------------------------------------------------|----------------------------------------------------------------------------------------------------|
| Que en contestación al requerimiento de subsenación de solicitud recitido con fecha de fema: (*)                                                                                                    | 01/11/2822                                                                                                    |
| core el fin de aterder a la requesta en el mismo, de acuento con la previsto en el artículo 60 1 de la ley 30/2005 de 1 de acture, de<br>documentos preceptios; (*)                                                                                                    | el Procedomiente Administrativo Común de las Administraciones Públicas, aporto los siguientes dato                                                                                     |
| 1                                                                                                    |                                                                                                    |
| 4   DECLARACIÓN, SOLICITUD Y FIRMA                                                                                                    |                                                                                                    |
| La persona abajo firmante DECLARA, toxo su expresa responsacióidad, que son cientos cuantos datos figuran en el presente document<br>o suan tomados an consideración.                                                                                                    | to y SOUCITA que sean admitidos este escrito y los datos y documentos que con el mismo se aport                                                                                        |
| A la techa de la firma electónica.                                                                                                    |                                                                                                    |
| ILMO/A, 38/A, DIRECTOR/A GENERAL DE DE INDUSTRIAS, INNOVACIÓN V CADENA AGROALIMENTARIA                                                                                                    |                                                                                                    |
| Colligo Directorio Comion de Unidades Organicas y Oficinias: A01025803                                                                                                    |                                                                                                    |
| INFORMACIÓN BÁSICA DE PROTECCIÓN DE DATOS                                                                                                    |                                                                                                    |
| En cumplimiento de la dispuento en el Registriento General de Protección de Datos (art. 12 y 13), la Consejería de Agricultura, Pesca.                                                                                                    | Agus y Desarcillo Rural le informa que                                                                                                    |
| a) El responsable del tracamiento de los datos personales proporcionados en el presente formulario es la Consejoría de Agricultura, Por<br>cupa dimeción es C/. Tabladilla, s/m - 40071 Savilla y tinección electórico diplos.cagodo@untadacicio es                                                                                                    | sco, Agua y Decarrollo Rural – Dirección General de Industrias, Innovación y Cadena Agroalimenta                                                                                       |
| b) Puede contactar por correo electrónico con el Delegato de Protección de Datos de la Consejerio en la descoión electrónica dod cago                                                                                                    | psh@partadwandahusia.wo                                                                                                    |
| c) Los datos personaixes proconcionados en el presente formulario señan integrados, para secentar la Geotion de ayudos LEADER en el la DELAMIROLLO RUMA?, cues base unidas en el caracitante de una mason mexicada en unitere abiblico e en el electrica de acostante de la note autorece a misita tamén de la moste autorece a gricola de becentera tamén tamén facel. El concello en el entre de parte de la desente la nue a unidade de la desente de acestante autorece a gricola de becentera tamén a tamén de la desente de la desente de la desente de la desente de la que de al desente la nue al de acestante la nue al desente de la moste autorece a gricola de becentera tamén a tamén de la desente de la desente desente desente de la desente de la desente desente de la desente desente de la desente de la desente de la desente desente de la desente desente de la desente desente desente desente de la desente desente d | marco de los pregramos de deserrolio nutol, en el trotamiento denominado "GRUPOS DE<br>sublicos conferidos al inscontable del tratamiento ( & L el RGPD: Reglamento RUE) nam. 1305/201 |
| a thread and a formation to a data the second second second state of the second state of the second second s                                                                                                    | manilare come to public as in advancello adictoral cus cusds percenter justo cas al Benulation                                                                                         |

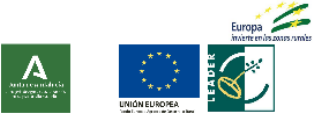

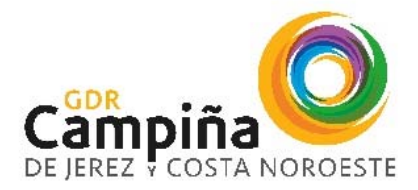

Plaza Ayuntamiento, s/n. 11570 La Barca de la Florida | T.: 956929034 - 856 92 48 97 | W: www.adrjerezcostanoroeste.com

## Tanto el modelo de Solicitud de subsanación como los documentos que se aporten, deben firmarse y posteriormente presentar.

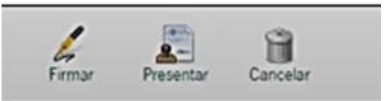

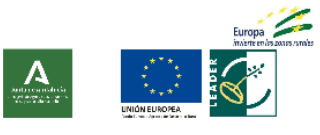